# FILE TRACKING SYSTEM

Developed By:- Ravi Ranjan Technical Assistant, Dept. of Director Secretariat National Institute of Technology Jamshedpur

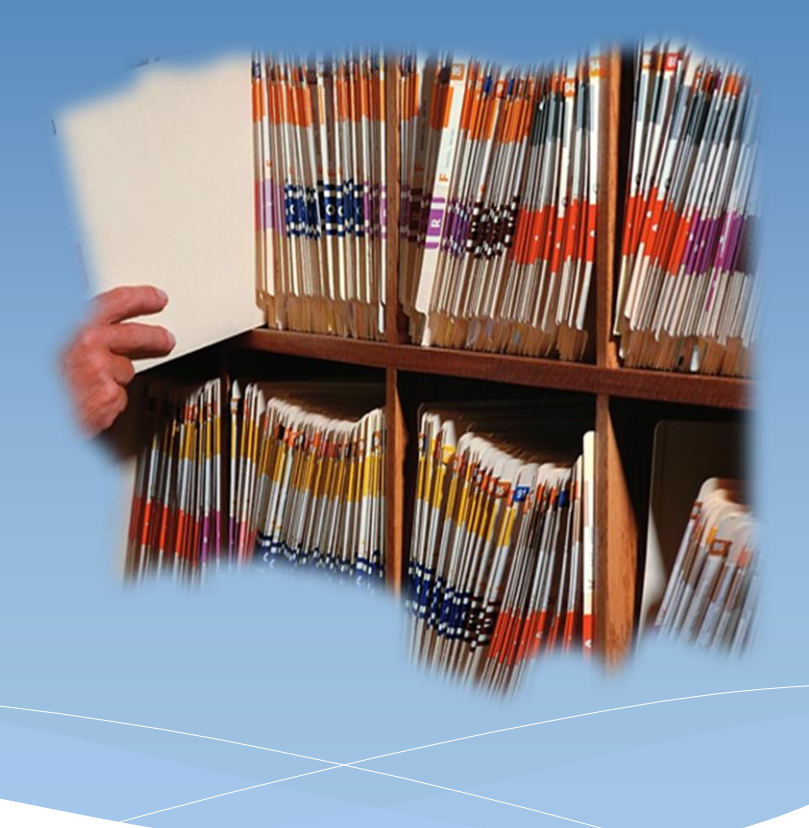

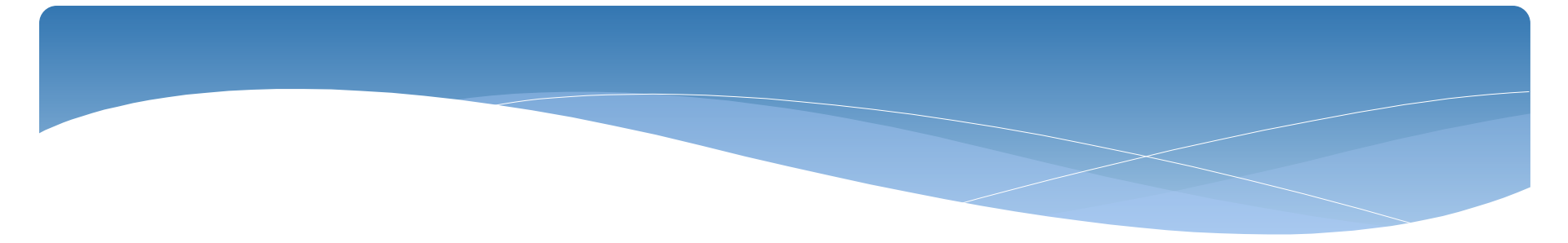

File tracking system is a web based application to monitor the movement of receipts and files and assist in their easy tracking. It is an integrated package which has features right detecting of receipts/files, updating its status, opening of new files, tracking the movement of the files, dispatch of letters/files and finally records management.

Its features are:-

- ➢ Easy Handle
- $\succ$  Find the exact location
- $\succ$  Find the status

## In this project there are Six Modules:-

- I. Module 1 (File Creation)
- II. Module 2 (Send/Receive File)
- III. Module 3 (Close File)
- IV. Module 4 (Manage Desk)
- V. Module 5 (Search)
- VI. Module 6 (Miscellaneous)

#### Module 1:- File Creation

#### Section 1:- Create File

In this module you can create a file by fill the given attributes:-

- Docket No.
- Subject / File Name
- Subject Area
- Priority
- Document Type

|                                                                                                    | Tracking the Movement of<br>NATIONAL INSTITUTE OF TECHNO<br>An Institution of National importance under MHF | Saturday June 27, 2020<br>Piles<br>OLOCY JAMSHEDPUR, JAMSHEDPUR<br>R0, Covernment of India<br>Welcome Admin (Department of Computer Application)   Signout |
|----------------------------------------------------------------------------------------------------|----------------------------------------------------------------------------------------------------|----------------------------------------------------------------------------------------------------|
| <ul> <li>Home</li> <li>Department</li> <li>File Creation         <ul> <li>Create File</li> <li>Edit File</li> </ul> </li> <li>Send/Recieve File</li> </ul> | Docket No.*<br>New<br>Old<br>Subject / File Name*<br>Subject Area*                                          | Create File                                                                                                    |
| <ul> <li>&gt; Close File</li> <li>&gt; Manage Desk</li> <li>&gt; Search</li> <li>&gt; Miscellaneous</li> </ul>                                             | Priority*<br>Document Type*                                                                                 | :Select V<br>Submit Reset                                                                                                    |

When you will fill the form then click on submit button then system will generates a file id and will record a full details about that file.

It will also ask for sender details in this page. You can send it to concerned person after selecting that person. You can also sent it later. The created file will be visible in Send File Section.

|                                                                           | Saturday June 27, 2020 FILE TRACKING SYSTEM Tracking the Movement of Files NATIONAL INSTITUTE OF TECHNOLOGY JAMSHEDPUR, JAMSHEDPUR An Institution of National importance under MHRD, Covernment of India |
|---------------------------------------------------------------------------|----------------------------------------------------------------------------------------------------|
| Home                                                                      | FTS ID/Docket No Generation Page                                                                                                    |
| File Creation     Send/Recieve File     Send File     Recieve File        | NITJSR/DCE/2020/testing                                                                                                    |
| <ul> <li>▶ Close File</li> <li>▶ Manage Desk</li> <li>▶ Search</li> </ul> | FTS-ID                                                                                                    |
| ▶ Miscellaneous                                                           | Please mention this FTSID on top of the file                                                                                                    |
|                                                                           | Send to : -Select Send Now Send later                                                                                                    |
|                                                                           | Copyright © 2020, National Institute of Technology, Jamshedpur, All Rights Reserved.                                                                                                    |

## Module 1:- File Creation Section 2:- Edit File

In this section you can update some limited field, only if you are creator of that file, which are \*:-

- ➢ File Title
- File Subject Area
- ➢ File Priority
- File Creation Date

| - Cu                                                                                                    | FILE TRACE<br>Tracking the Movement<br>NATIONAL INSTITUTE OF TE<br>In Institution of National importance und | THE SYSTEM<br>Int of Files<br>ECHNOLOGY JAMSHEDPUR, JAMSHEDPUR<br>der MHRD, Government of India                                  | Signou |
|----------------------------------------------------------------------------------------------------|----------------------------------------------------------------------------------------------------|----------------------------------------------------------------------------------------------------|--------|
| <ul> <li>Home</li> <li>File Creation         <ul> <li>Create File</li> <li>Edit File</li> </ul> </li> <li>Send/Recieve File</li> <li>Close File</li> <li>Manage Desk</li> <li>Search</li> </ul> | FTSID<br>Docket No*<br>File Title*<br>File Subject Area*<br>File Priority*<br>File Creation Date*            | Update File Details<br>: FTS/002A<br>: NITJSR/DCE/2020/testing<br>: Testing<br>: Finance & Accounts<br>: Normal<br>: 27 Jun 2020 |        |
| <ul> <li>&gt; Close File</li> <li>&gt; Manage Desk</li> <li>&gt; Search</li> <li>&gt; Miscellaneous</li> </ul>                                                                                  | File Creation Date*                                                                                          | : 27 Jun 2020 Update Cancel                                                                                                    |        |

\* You can edit those file which has not been sent. You can also edit those file which has been sent but not received by that concerned person.

## Module 2:- Send/Receive File Section 1:- Send File

In this section you can view list of files which are created by you and has not been sent till now. You can also find those files which are received by you.

|                                                                                            | Tracking<br>NATIONAL<br>An Institution of | the Move<br>INSTITUTE C | CKING S<br>ement of Files<br>DF TECHNOLOGY JAMSH<br>nce under MHRD, Covernment of In | IEDPUR, JAMSHEDPUR |          | Saturday | June 27, 202<br>  Signo |
|--------------------------------------------------------------------------------------------|-------------------------------------------|-------------------------|--------------------------------------------------------------------------------------|--------------------|----------|----------|-------------------------|
| <ul> <li>→ Home</li> <li>→ File Creation</li> <li>→ Send/Recieve File</li> </ul>           | • Se                                      | end File 〇B             | ulk Sending                                                                          | Send File          |          |          |                         |
| Send File                                                                                  | Si#                                       | FTSID                   | File No.                                                                             | File Title         | Priority | Sent To  | Go                      |
| <ul> <li>Close File</li> <li>Manage Desk</li> <li>Search</li> <li>Miscellaneous</li> </ul> | 1                                         | FTS/0002A               | NITJSR/DCE/2020/testing                                                              | Testing            | Normal   | Juit 19  | 0                       |

The file which you want to send just click on corresponding send button. After clicking, a page will come and it will ask to select that concerned person where you want to send that file. You can also write comments which are written by you in physical file note sheet.

| N A                                             | TICNAL INSTITUTE OF TI<br>Institution of National Importance un | THE SECTION OF THE SECTION OF THE SE | MSHEDPUR, JAMSHEDPUR          | R                | Saturday June 27, 2020 |
|-------------------------------------------------|-----------------------------------------------------------------|----------------------------------------------------------------------------------------------------|-------------------------------|------------------|------------------------|
| <ul> <li>Home</li> <li>File Creation</li> </ul> |                                                                 | ETSID                                                                                                    | Send<br>File Details          |                  |                        |
| » Send/Recieve File                             |                                                                 | File No.                                                                                                    | NITJSR/DCE/2020/Te            | estin2           |                        |
| Send File                                       |                                                                 | File Type                                                                                                    | Finance & Accounts            |                  |                        |
| Recieve File                                    |                                                                 | File Priority                                                                                                    | Normal                        |                  |                        |
| Manage Desk                                     |                                                                 | , , , ,                                                                                                    |                               |                  |                        |
| Search                                          |                                                                 |                                                                                                    |                               |                  |                        |
| Miscellaneous                                   | Send to                                                         | : L-                                                                                                    | Select                        | •                | ~                      |
|                                                 | Comments (Option                                                | nal) :                                                                                                    | Send Back                     | ø                |                        |
|                                                 | Copyright © 2020, <u>1</u>                                      | National Institute o                                                                                                    | f Technology, Jamshedpur.,All | Rights Reserved. |                        |

## Module 2 :- Send/Receive File Section 2:- Receive File

In this section you can view list of files which are sent by other person to you.

|                                                                                                    | FILE TRZ<br>Tracking the Mor<br>NATIONAL INSTITUTE<br>An Institution of National impor | CEANS STATEMENT OF TECHNOLOGY JAN<br>tance under MHRD, Covernmen | ASHEDPUR, JAMS                  | HEDPUR                         | Sai                                                       | urday June 27, 2020<br>  Signou                                      |
|----------------------------------------------------------------------------------------------------|----------------------------------------------------------------------------------------|------------------------------------------------------------------|---------------------------------|--------------------------------|-----------------------------------------------------------|----------------------------------------------------------------------|
| <ul> <li>› Home</li> <li>› File Creation</li> <li>› Send/Recieve File</li> <li>› Send File</li> <li>› Recieve File</li> <li>› Close File</li> <li>› Manage Desk</li> </ul> | Receive File Bul<br>SI# FTSID<br>1 FTS/0003A                                           | k Receive<br>FileNo<br>NITJSR/DCE/2020/Testin2                   | Receiv<br>FileTitle<br>Testing2 | <b>/e File</b> Priority Normal | Sent By 2<br>Dr. Vinay Kumar:CSE 27<br>1 Record(s) Found: | Go<br>Sent On Receive<br>Jun 2020<br>4:57PM<br>> Showing Page 1 of 1 |
| → Search<br>→ Miscellaneous                                                                                                    | Copyright © 2                                                                          | 2020, <u>National Institute of</u>                               | Technology, Jamshi              | edpur, All Rights              | Reserved.                                                 | ecieved File History                                                 |

The file which you want to receive just click on corresponding receive button. After clicking, a page will come and it will ask to select that concerned person where you want to send that file. You can also write comments which are written by you in physical file note sheet.

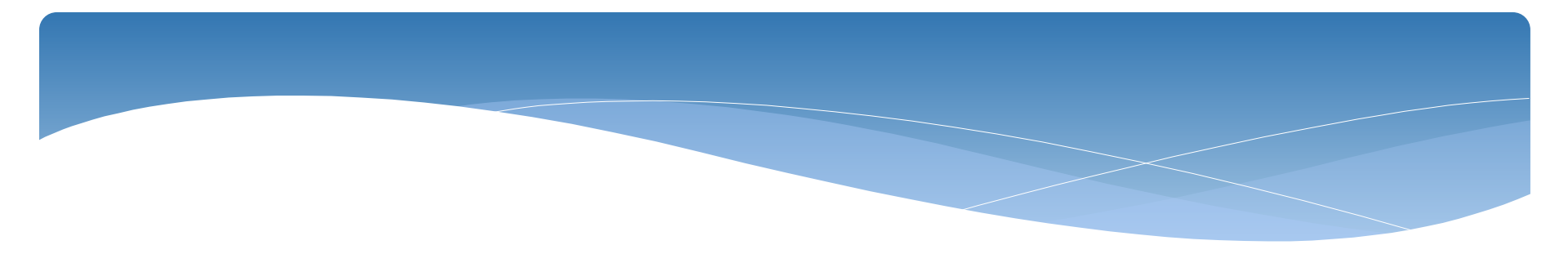

The file which you want to receive just click on corresponding receive button. After clicking, a page will come and it will ask to select Assign to Desk. After selecting desk, file will be received by you and assigned to that selected person.

|                                                                                                    | <b>FILE TRAC</b><br>Tracking the Movement<br>NATIONAL INSTITUTE OF T<br>An Institution of National importance u | THE SECTION OF THE SECTION OF THE SE | STEM<br>DPUR, JAMSHEDPUR                                                                                                    | Saturday June 27, 2020 |
|----------------------------------------------------------------------------------------------------|----------------------------------------------------------------------------------------------------|----------------------------------------------------------------------------------------------------|----------------------------------------------------------------------------------------------------|------------------------|
| <ul> <li>Home</li> <li>File Creation</li> <li>Send/Recieve File <ul> <li>Send File</li> <li>Recieve File</li> </ul> </li> <li>Close File</li> <li>Manage Desk</li> <li>Search</li> <li>Miscellaneous</li> </ul> | Assigned to Desk                                                                                                | FTS ID<br>File No.<br>File Title<br>File Type<br>File Priority<br>Previous Sent By                                                                                                    | Receive<br>File Details<br>FTS/0003A<br>NITJSR/DCE/2020/Testin2<br>Testing2<br>Finance & Accounts<br>Normal<br>Dr. Vinay Kumar<br>Receive Back |                        |
|                                                                                                    | Copyright © 2020,                                                                                               | National Institute of Techn                                                                                                    | ology, Jamshedpur, All Rights Reserved.                                                                                                    |                        |

#### Module 3:- Close File

In this section you can get a list of files which are received by you. You can close any file among them with complete and proper reason.

| A CHI                                                                  | Track<br>NATIO<br>An Institu | THE THE INSTITUTION OF National | Acckin<br>Average of F<br>UTE OF TECHNOL<br>importance under MHRD, | IC SYS               | TEM                           | Saturday  <br>Welcome Dr. AKL Srivastava (l | une 27, 2020<br>2 <i>CE)</i>   Signout |
|------------------------------------------------------------------------|------------------------------|---------------------------------|--------------------------------------------------------------------|----------------------|-------------------------------|---------------------------------------------|----------------------------------------|
| > Home                                                                 | _                            |                                 |                                                                    |                      | Close File                    |                                             |                                        |
| Send/Recieve File                                                      |                              | SI No                           | FTS ID                                                             | File Title           | Filo Typo                     | Creation Department                         | Go                                     |
| Close File     Close File                                              |                              | 1                               | FTS/0003A                                                          | Testing2             | Finance &<br>Accounts         | Department of Civil Engineering             | ×                                      |
| <ul> <li>Manage Desk</li> <li>Search</li> <li>Miscellaneous</li> </ul> |                              |                                 |                                                                    |                      |                               | 1 Record(s) Found> Showi                    | ng Page 1 of 1                         |
|                                                                        |                              | Copyrigh                        | t © 2020, <u>National Ir</u>                                       | stitute of Technolog | <u>, Jamshedpur., All R</u> i | ights Reserved.                             |                                        |

For closing any file you have to enter Closing Comments.

| A Du                                                                             | Tracking the M<br>NATIONAL INSTITU<br>An Institution of National in | ovement of F<br>TTE OF TECHNOI<br>aportance under MHRD, | COCY JAMSHEDPU | R, JAMSHEDPUR | Saturday ji<br>Welcome Dr. AKL Srivastava (L | une 27, 2020<br>D <i>CE)</i>   Signout |
|----------------------------------------------------------------------------------|---------------------------------------------------------------------|---------------------------------------------------------|----------------|---------------|----------------------------------------------|----------------------------------------|
| <ul> <li>→ Home</li> <li>→ File Creation</li> <li>→ Send/Recieve File</li> </ul> |                                                                     | FTS ID                                                  | File Title     | Close File    | Creation Denartment                          | Go                                     |
| ➤ Close File                                                                     | 1                                                                   | FTS/0003A                                               | Testing2       | Finance &     | Department of Civil Engineering              |                                        |
| Manage Desk Search Miscellaneous                                                 |                                                                     | Closing Com                                             | Close File     |               | 1 Record(s) Found> Showin                    | ng Page 1 of 1                         |
|                                                                                  | Copyright                                                           |                                                         | Close Cancel   |               | Reserved.                                    |                                        |

### Module 4 :- Manage Desk

In this section you can add office-staff/clerk etc. which are working under you or your department. The added person should be directly proportional to your department who handles your departmental files.

| Saturday June 27, 2020<br>  Signou          | At of Files<br>CHNOLOGY JAMSHEDPUR, JAMSHEDPUR<br>er MHRD, Government of India | <b>FILE TRACE</b><br>Tracking the Movement<br>NATIONAL INSTITUTE OF TEC<br>An Institution of National importance under | C a                                                                    |
|---------------------------------------------|--------------------------------------------------------------------------------|----------------------------------------------------------------------------------------------------|------------------------------------------------------------------------|
|                                             | Create Desk                                                                    |                                                                                                    | <ul> <li>Home</li> <li>File Creation</li> </ul>                        |
|                                             |                                                                                | Add New Desk                                                                                                    | Send/Recieve File                                                      |
| ECH                                         | Desk Name                                                                      | SI.No.                                                                                                    | Close File                                                             |
|                                             | Self                                                                           | 1                                                                                                    | Manage Desk                                                            |
| 2 Percent(a) Sound -> Chausing Parce 1 of 1 | Sandip Desk                                                                    | 2                                                                                                    | Create Desk                                                            |
| a necord(a) round > onowing rage 1011       |                                                                                |                                                                                                    | <ul> <li>Assign Desk</li> <li>Search</li> <li>Miscellaneous</li> </ul> |

### Module 5 :- Search file

In this section you can view the movement of that file which are created by you. For this you have to click on corresponding FTS-Id.

| A CHE                                                                                               | <b>FILE T</b><br>Tracking the<br>NATIONAL INSTI<br>An Institution of Nation | Movement of F<br>TUTE OF TECHNOL<br>al importance under MHRD,                                                                                                    | OCY JAMSHEDPUR, JAMSHEDPUR<br>Government of India | Saturday June 27, 2020<br>  Signou     |
|----------------------------------------------------------------------------------------------------|-----------------------------------------------------------------------------|----------------------------------------------------------------------------------------------------|---------------------------------------------------|----------------------------------------|
| <ul> <li>Home</li> <li>File Creation</li> </ul>                                                     | Sl#                                                                         | FTS-ID                                                                                                    | File No.                                          | File Títle                             |
| Send/Recieve File                                                                                   | 1                                                                           | FTS/0003A                                                                                                    | NITJSR/DCE/2020/Testin2                           | Testing2                               |
| Close File                                                                                          | 2                                                                           | FTS/0002A                                                                                                    | NITJSR/DCE/2020/testing                           | Testing                                |
| Manage Desk                                                                                         |                                                                             | A CONTRACTOR AND A CONTRACT AND A CONTRACTACTACTACTACTACTACTACTACTACTACTACTACTA |                                                   | 2 Record(s) Found> Showing Page 1 of 1 |
| <ul> <li>Search</li> <li>Search File Status</li> <li>File History</li> <li>Miscellaneous</li> </ul> |                                                                             |                                                                                                    |                                                   |                                        |
|                                                                                                    | Copyrig                                                                     | ht © 2020, <u>National Ir</u>                                                                                                    | nstitute of Technology, Jamshedpur, All Rig       | hts Reserved.                          |

#### All details of that file will appear\*.

|             |                          | (                              |                                |                          |                                |                  |                                        | Saturday June 27, 20                       |
|-------------|--------------------------|--------------------------------|--------------------------------|--------------------------|--------------------------------|------------------|----------------------------------------|--------------------------------------------|
| FTS-0003A - | Google Chro              | ne                             | August .                       |                          |                                |                  | SYSTEM                                 |                                            |
| Not secur   | re   172.16.             | 1.11/fts/SearchFile/           | show.aspx?ID=RIR               | [LzAwMDNI                | B-UuDh3P14QA0%3                | 3d               |                                        |                                            |
|             |                          |                                | File Details                   |                          |                                | 42/08<br>        | nment of India                         | Welcome Dr. AKL Srivastava (DCE)   Signo   |
| FTSID       |                          | FTS/0003A                      | FileNo                         | >                        | : NITJSR/DCE/                  | 2020/Testin2     |                                        |                                            |
| File Title  |                          | : Testing2                     |                                |                          |                                |                  |                                        |                                            |
| Short File  | Name                     | : NA                           |                                |                          |                                |                  |                                        |                                            |
| File Type   |                          | : Finance & Acco               | ounts File Pr                  | iority                   | : Normal                       |                  |                                        |                                            |
| Created     | Ву                       | : Dr. AKL Srivasta             | va (DCE) Creat                 | ed On                    | : 27 Jun 2020                  |                  |                                        |                                            |
| File Statu: | s                        | Operational                    | Closin                         | g                        | : NA                           |                  | File No.                               | File Title                                 |
| Hataura     |                          |                                | Com                            | ments                    |                                |                  | NITISR/DCE/2020/testin2                | Testing2                                   |
| Moveme      | ntld                     | : FTS/0003A/CSE/               | DCE                            |                          |                                |                  | NITISITy DCE/2020/testing              | 2 Percerd(s) Found ->> Showing Page 1 of 1 |
| SI No.      | Sent On                  | Sent By                        | Sent To                        | Recived                  | Recived By                     | Marks To         |                                        |                                            |
| 1           | 27 Jun<br>2020<br>2:27PM | Dr. AKL<br>Srivastava<br>(DCE) | Dr. Vinay Kumar<br>(CSE)       | 27 Jun<br>2020<br>2:51PM | Dr. Vinay Kumar<br>(CSE)       | Self             | te of Technology, Jamshedpur, All Righ | nts Reserved.                              |
| Remarks     |                          |                                |                                | 0                        |                                | -                |                                        |                                            |
| SI No.      | Sent On                  | Sent By                        | Sent To                        | Recived<br>On            | Recived By                     | Marks To         |                                        |                                            |
| 2           | 27 Jun<br>2020<br>4:57PM | Dr. Vinay Kumar<br>(CSE)       | Dr. AKL<br>Srivastava<br>(DCE) | 27 Jun<br>2020<br>5:09PM | Dr. AKL<br>Srivastava<br>(DCE) | Self             |                                        |                                            |
| Remarks     | Testing                  |                                |                                |                          |                                |                  |                                        |                                            |
|             | 10                       |                                |                                | 2 R                      | ecord(s) Found> Sho            | wing Page 1 of 1 |                                        |                                            |
|             |                          |                                |                                |                          |                                |                  |                                        |                                            |
|             |                          |                                |                                |                          |                                |                  |                                        |                                            |
|             |                          |                                |                                |                          |                                |                  |                                        |                                            |

\*Please allow pop-up block.

#### Module 6 :- Miscellaneous

In this section you can change you password.

|                                                                                                    | FILE TRAC<br>Tracking the Movement<br>IATIONAL INSTITUTE OF T<br>In Institution of National importance un | ECHNOLOGY JAMSHEDPUR, JAMSHEDPUR                                                                                                    | Saturday June 27, 2020 |
|----------------------------------------------------------------------------------------------------|----------------------------------------------------------------------------------------------------|----------------------------------------------------------------------------------------------------|------------------------|
| <ul> <li>Home</li> <li>File Creation</li> <li>Send/Recieve File</li> <li>Close File</li> <li>Manage Desk</li> <li>Search</li> <li>Miscellaneous</li> <li>Password Change</li> </ul> | Old Password<br>New Password<br>Confirm Password                                                          | Image: Constraint of the second state of the second state of the second sta |                        |
|                                                                                                    | Copyright © 2020, J                                                                                       | National Institute of Technology, Jamshedpur., All Rights Reserved.                                                                                                    |                        |

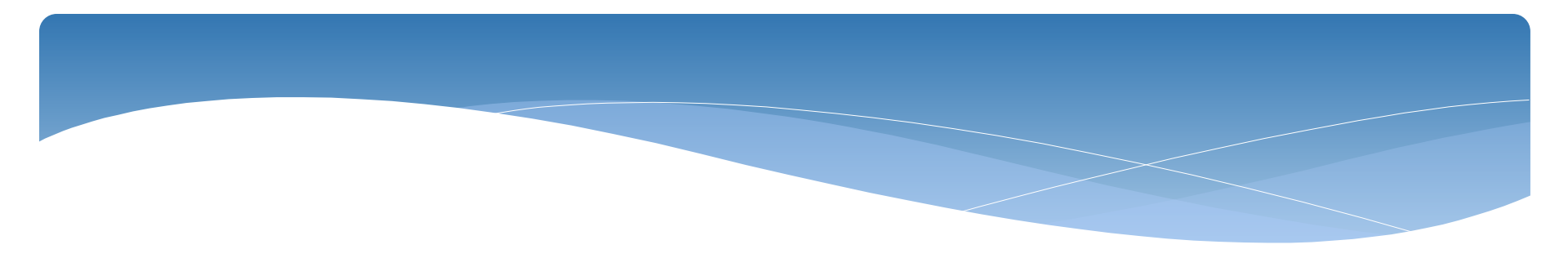

# Thank You